## 原产地证企业注册平台操作指南

一、企业新注册原产地业务操作

1.登陆 http://ocr.eciq.cn/

组织机构代码录入九位数字和字母(大写),不用填写横杠"-", 点击"新注册",则进入系统平台。

2.进入注册信息录入页面,填写"企业基本信息"。

申请类别建议选择"注册"。如只申领一般原产地证书,则选择 "备案"。

3.上传企业电子文档资料。

图片文件的格式,必须是jpg、gif或png文件。上传资料如下: 营业执照、组织机构代码证、对外贸易经营者备案登记表或出口经营 权批文,另外,非生产型企业还需上传法人代表身份证。

4.录入"企业申报员信息"。

5.生产型企业还需录入"企业产品信息"及"主要生产加工设备清单"。二、已注册企业办理原产地业务操作

已注册企业再次登陆时,需输入密码。企业初始密码为:组织机 构代码(9位)+企业注册号(9位)。\*注意:英文字母需大写。

深圳局注册号规则:深圳局代码(47)+原企业注册号,不足9 位数的,47 后用0来填补。如原注册号:ZW01,其注册号为: 47000ZW01;如原注册号为BHL56,现注册号为4700BHL56,以此 类推。 点击"已注册"登录系统进行"企业变更"和"企业年审"等操作。 企业进入系统后,可选择菜单中"企业管理"—>"修改密码"进行 修改密码的操作。

1.企业申请年审操作

登陆系统后,点击"企业管理"—>"企业年审申请",点击"企 业注册信息维护"按钮,可以对企业基本信息、企业电子文档资料、 企业产品信息、企业产品明细信息、企业申报员信息、主要生产加工 设备清单等信息进行维护。非生产型企业只需对企业基本信息、企业 电子文档资料进行信息维护。完成录入后进行提交。

2.企业申请更改信息操作

企业登陆系统后,点击"企业管理"—>"企业变更申请",企业 可在申请类别中选择企业变更、产品变更、申报员变更,并进入相应 页面进行信息更改和维护。备注:企业端咨询电话:4008108188, 4006109933